## 研究推進課

令和3(2021)年度科研費(補助金分)実績報告書の作成について(依頼)

このことについて、科研費(補助金分)は、毎年度、実績報告書(収支決算報告書及び 研究実績報告書)を提出する必要があります。

つきましては、下記の通り、書類の作成をお願いします。

- ※収支決算報告書(様式C-6)には、令和4年3月31日までに物品の検収、役務の提供等が完了した経費をご記入ください。
- ※費目別収支状況の確認方法については、「財務会計システム」の Web 上で確認いただ くか、各部局の総務主担当あるいは講座等の事務にご確認ください。

費目別収支状況の確認方法:<u>https://jimuboard.cc.saga-</u>

u.ac.jp/jimu/v.php?fn=jb182453hp3V6ged.pdf

なお、今回、当課より4月下旬時点での支出金額をメールにてお知らせしますので、 報告書の確定・送信前に再度ご確認ください。

- ※学内研究分担者の間接経費は令和2年度より研究分担者の所属部局に配分している ため、「研究分担者の間接経費の譲渡額」は令和2年度に配分された直接経費の30% の額をご記入ください。
- ※科研費電子申請システムの I D・パスワードをお忘れになられた方は、至急ご連絡 ください(e-Rad の I D・パスワードと同じです)。

記

【作成書類】

- ●収支決算報告書(様式C-6)
- ●研究実績報告書(様式C-7-1)

【作成方法】

科研費電子申請システムにて作成、確定。 紙媒体での提出は不要です。

## 【作成期限】

令和4年5月6日(金)17:00

【作成手順】

①科研費電子申請システム 研究者ログイン

## http://www-shinsei.jsps.go.jp/kaken/index.html

- ②「応募者向けメニュー」画面下方にある「交付決定後の手続を行う」
- ③「申請者向けメニュー」画面右方にある「課題状況の確認」
- ④「課題管理」画面の「必ず提出する書類」「2021年度」の実績報告書の「入力」

【参考 URL】

- ●収支決算報告書(様式C-6)記入例・作成上の注意 https://www.jsps.go.jp/j-grantsinaid/16\_rule/data/03\_dl/c-6\_rei\_chui.pdf
- ●研究実績報告書(様式C-7-1)記入例・作成上の注意 https://www.jsps.go.jp/j-grantsinaid/16\_rule/data/03\_dl/c-7-1\_rei\_chui.pdf
- ●科研費電子申請システム操作手引(補助金) http://www-shinsei.jsps.go.jp/kaken/docs/kofumanual-shinseisha\_H.pdf
- ●科研費電子申請システム操作手引(特別研究員奨励費(特別研究員)) https://www-shinsei.jsps.go.jp/kaken/docs/kofumanual-shinseisha\_J.pdf
- ●科研費電子申請システム操作手引(特別研究員奨励費(外国人特別研究員)) https://www-shinsei.jsps.go.jp/kaken/docs/kofumanual-shinseisha\_F.pdf

【提出先・問合せ先】 研究推進課研究推進主担当 内線:8482 (医学部からは頭に6を付けてください) Mail:kyokaken@mail.admin.saga-u.ac.jp